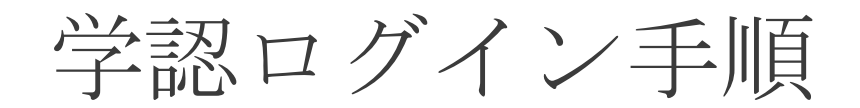

1. 「<mark>学認でログイン</mark>」をクリックします。

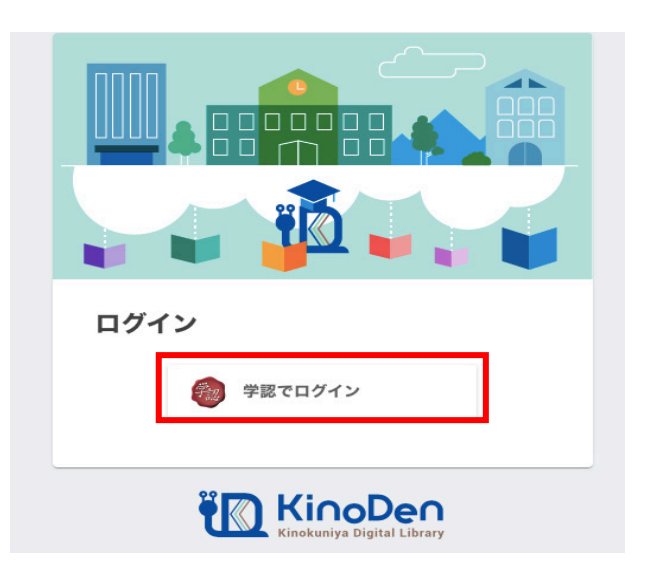

 2. 学認連携のサービスを経由するとログイン画面が表示されます。 ユーザ ID とパスワードを入力し、「ログイン」をクリックします。
※学生さんのユーザ ID とパスワードは、Web class と同じです。教職員は「ユー ザ登録通知書」と同じです。

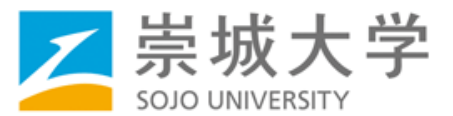

| ー ユーザID、パスワードは半角英数字で入力して下さい。 |  |
|------------------------------|--|
| ユーザID<br>パスワード               |  |
|                              |  |
|                              |  |

Copyright (c) 2019 Sojo University

3. ログインに成功するとイメージングマトリクス認証画面が表示されます。

## このイメージの配置は毎回変わります。

ここで、自分で設定しているイメージを順序通りに3つクリックします。 ※初期設定は下記の通りとなります。

以前設定を変更したが、順序を忘れられた場合は「<mark>※1イメージ(パスワード)</mark> <mark>確認及び設定手順(学内のみ)</mark>」をご覧ください。

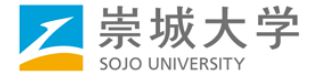

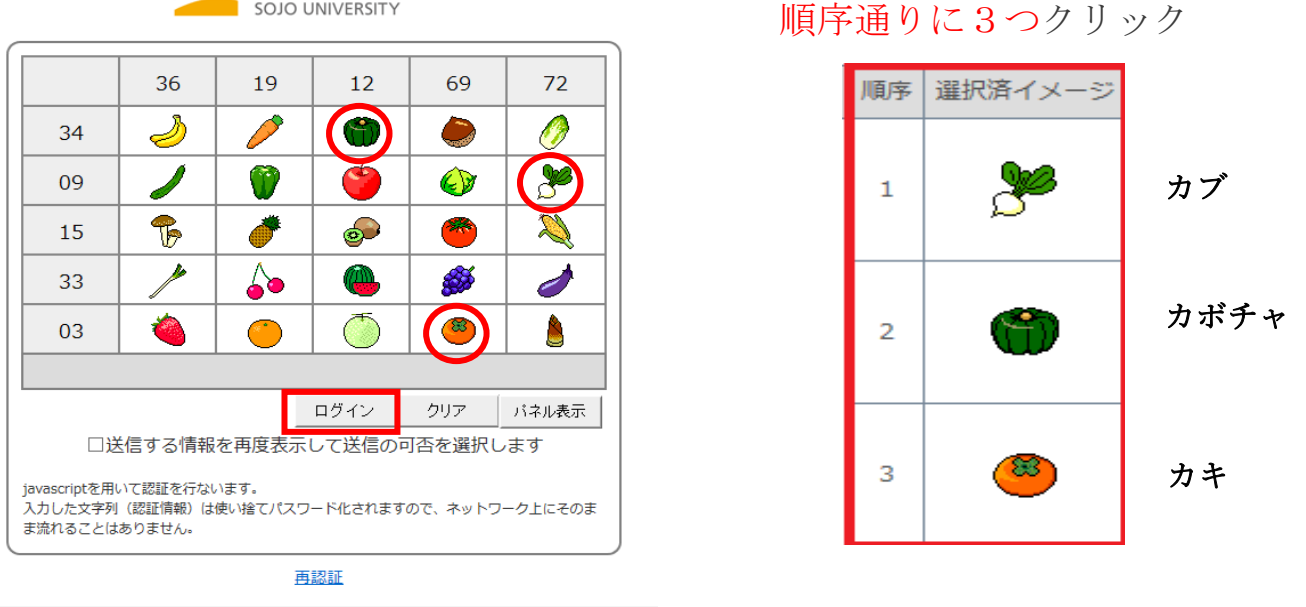

- ※1【確認場所】図書館HP→総合情報センター→多要素認証経由時のログイン手 順及びパスワード設定手順(学内のみ)
  - 4. ログインに成功すると利用者情報の送信確認ページが表示されます。

| SOJO UNIVER                                                                                                    | SITY                                                                                                    |
|----------------------------------------------------------------------------------------------------|----------------------------------------------------------------------------------------------------|
| なたがアクセスしようとしている                                                                                                    | サービス:                                                                                                    |
| desires and and                                                                                                    | and the                                                                                                    |
| ービスから提示された説明:                                                                                                    |                                                                                                    |
| illboleth 2.0 プロトコル属性表                                                                                                    | *5-62                                                                                                    |
| サービスに送信される                                                                                                    | 情報                                                                                                    |
| eduPersonEntitlement                                                                                                    | arts many dir sofflement common die ferme                                                                                                    |
| eduPersonPrincipalName                                                                                                    | trained with the life                                                                                                    |
| jaOrganizationName                                                                                                    | 濃城大学                                                                                                    |
|                                                                                                    |                                                                                                    |
| mail                                                                                                    | THE REAL PROPERTY OF A REAL PROPERTY OF A REAL PROP |
| mail<br>organizationName                                                                                                    | Sojo University                                                                                                    |
| mail<br>organizationName<br>surname<br>行すると上記の情報はこのサーと<br>を注信することに同意しますか?                                                                                                    | Sojo University<br>sojo<br>スに送信されます。このサービスにアクセスするたびに、あなたに関する                                                                                                    |
| mail<br>organizationName<br>surname<br>庁すると上記の情報はこのサート<br>を送信することに問意しますか?<br>可意方法の選択:<br>〇 次回ログイン時に再度チェッ                                                                     | Sojo University<br>sojo<br>これに送信されます。このサービスにアクセスするたびに、あなたに関する                                                                                                    |
| mail<br>organizationName<br>surname<br>庁すると上記の情報はこのサービ<br>を送信することに問意しますか?<br>可意方法の選択:<br>○ 次回ログイン時に再度チェッ<br>・ 今回だけ情報を送信する。                                                   | Sojo University<br>sojo<br>これに送信されます。このサービスにアクセスするたびに、あなたに関する<br>かりします。<br>ことに問意します。                                                                                                    |
| mail<br>organizationName<br>surname<br>FFすると上記の情報はこのサービ<br>を送信することに問意しますか?<br>回意方法の選択:<br>○ 次回ログイン時に再度チェッ<br>・ 今回だけ情報を送信する。<br>③ このサービスに送信する情報                               | Sojo University<br>sojo<br>これに送信されます。このサービスにアクセスするたびに、あなたに関する<br>いりします。<br>ことに回意します。<br>別が変わった場合は、再度チェックします。                                                                                                    |
| mail<br>organizationName<br>surname<br>反すると上記の情報はこのサービ<br>を送信することに問意しますか?<br>可意方法の選択:<br>、次回ログイン特に再度チェッ<br>・今回たけ情報を送信する。<br>のサービスに送信する情報<br>・今回と同じ情報であれば4                    | Sojo University<br>sojo<br>これに送信されます。このサービスにアクセスするたびれて、あなたに関する<br>かりします。<br>ことに回意します。<br>防が変わった場合は、再度チェックします。<br>今後も目動的にこのサービスに送信することに回意します。                                                                                                    |
| mail<br>organizationName<br>surname<br>たまですることに同意しますか?<br>可意方法の選択:<br>、次回ログイン特に再度チェッ<br>・今回だけ情報を送信する。<br>・今回と同じ情報であればる<br>、今回と同じ情報であればる。                                     | Sojo University<br>sojo<br>これに送信されます。このサービスにアクセスするたびに、あなたに関する<br>かクします。<br>ことに回意します。<br>が安わった場合は、再度チェックします。<br>今後も目動的にこのサービスに送信することに同意します。                                                                                                    |
| mail<br>organizationName<br>surname<br>を送信することに同意しますか?<br>可意方法の選択:<br>② 次回ログイン時に再度チェッ<br>・今回だけ情報を送信する。<br>③ このサービスに送信する情報<br>・今回と同じ情報であればる<br>③ 今晩はチェックしません。<br>・すべての私に関する情報 | Sojo University<br>sojo<br>これに送信されます。このサービスにアクセスするたびに、あなたに関する<br>かりします。<br>ことに同意します。<br>がなわった場合は、再度チェックします。<br>今後も自動的にこのサービスに送信することに同意します。                                                                                                    |

ページ下部の「同意方法の選択」より、適切なものを選択し、「<mark>同意</mark>」をクリッ クします。

- ※ ここで選択した内容はブラウザーのクッキーに保存されます。
- ※「同意方法の選択」の3つの中から下の2つを選ぶと、次回以降の同じサービスに対するログインでは、このページは表示されなくなります。
- 5. 「同意」をクリックすると最初のサービスのページに転送され、完了です。